ドライブ ユーザ ガイド

© Copyright 2008 Hewlett-Packard Development Company, L.P.

Windows は米国 Microsoft Corporation の米 国およびその他の国における登録商標です。

本書の内容は、将来予告なしに変更される ことがあります。HP製品およびサービスに 関する保証は、当該製品およびサービスに 付属の保証規定に明示的に記載されている ものに限られます。本書のいかなる内容 も、当該保証に新たに保証を追加するもの ではありません。本書に記載されている製 品情報は、日本国内で販売されていないも のも含まれている場合があります。本書の 内容につきましては万全を期しております が、本書の技術的あるいは校正上の誤り、 省略に対して責任を負いかねますのでご了 承ください。

初版:2008年8月

製品番号:487226-291

#### 製品についての注意事項

このユーザ ガイドでは、ほとんどのモデル に共通の機能について説明します。一部の 機能は、お使いのコンピータで対応してい ない場合もあります。

# 目次

### 1 ドライブの取り扱い

### 2 オプティカル ドライブの使用

| 取り付けられているオプティカル ドライブの確認           | 2  |
|-----------------------------------|----|
| オプティカル ディスクの使用(CD、DVD、および BD)     | 3  |
| 正しいディスク(CD、DVD、および BD)の選択         | 4  |
| CD-R ディスク                         | 4  |
| CD-RW ディスク                        | 4  |
| DVD±R ディスク                        | 4  |
| DVD±RW ディスク                       | 4  |
| LightScribe DVD+R ディスク            | 4  |
| ブルーレイ ディスク(BD)                    | 5  |
| CD、DVD、または BD の再生                 | 6  |
| 自動再生の設定                           | 7  |
| DVD の地域設定の変更                      | 8  |
| 著作権に関する警告                         | 9  |
| CD、DVD、または BD のコピー                | 10 |
| CD、DVD、または BD の作成または「書き込み」        | 11 |
| オプティカル ディスク (CD、DVD、または BD) の取り出し | 12 |
|                                   |    |

### 3 ハードドライブ パフォーマンスの向上

| ディスク | デフラグの使用    | 13 |
|------|------------|----|
| ディスク | クリーンアップの使用 | 13 |

#### 4 [HP ProtectSmart Hard Drive Protection]の使用

| [HP ProtectSmart Hard Drive Protection]の状態の確認    | 15 |
|--------------------------------------------------|----|
| [HP ProtectSmart Hard Drive Protection]ソフトウェアの使用 | 16 |

### 5 ハードドライブの交換

### 6 トラブルシューティング

| オプティカル ディスク トレイが開かず、CD、DVD、または BD を取り出せない場合 | 21 |
|---------------------------------------------|----|
| コンピュータがオプティカル ドライブを検出しない場合                  | 22 |
| ディスクが再生できない場合                               | 23 |
| ディスクが自動的に再生されない場合                           | 24 |
| DVD の動画が停止したりコマ落ちしたりする場合や、再生が不安定な場合         | 24 |
| 外付けディスプレイに DVD の動画が表示されない場合                 | 25 |

|             | ディスクへの書き込み処理が行われない、または完了する前に終了してしまう場合         | . 25 |
|-------------|-----------------------------------------------|------|
|             | DVD を[Windows Media Player]で再生したときに音や画面が出ない場合 | . 25 |
|             | デバイス ドライバを再インストールする必要がある場合                    | . 26 |
|             | Microsoft◎デバイス ドライバの入手                        | . 26 |
|             | HP デバイス ドライバの入手                               | . 27 |
|             |                                               |      |
| <b>志</b> 21 |                                               | 20   |
| ポフ          |                                               | . 20 |

# 1 ドライブの取り扱い

ドライブは壊れやすいコンピュータ部品ですので、取り扱いには注意が必要です。ドライブの取り扱いについては、以下の注意事項を参照してください。必要に応じて、追加の注意事項および関連手順 を示します。

△ **注意**: コンピュータやドライブの損傷、またはデータの損失を防ぐため、以下の点に注意してくだ さい。

外付けハードドライブに接続したコンピュータをある場所から別の場所へ移動させるような場合は、 事前にスリープを開始して画面表示が消えるまで待つか、外付けハードドライブを適切に取り外して ください。

ドライブを取り扱う前に、塗装されていない金属面に触れるなどして、静電気を放電してください。

リムーバブル ドライブまたはコンピュータのコネクタ ピンに触れないでください。

ドライブは慎重に取り扱い、絶対に落としたり上に物を置いたりしないでください。

ドライブの着脱を行う前に、コンピュータの電源を切ります。コンピュータの電源が切れているか、 スリープ状態なのか、ハイバネーション状態なのかわからない場合は、まずコンピュータの電源を入 れ、次にオペレーティング システムの通常の手順でシャットダウンします。

ドライブをドライブ ベイに挿入するときは、無理な力を加えないでください。

オプティカル ドライブ内のディスクへの書き込みが行われているときは、キーボードから入力した り、コンピュータを移動したりしないでください。書き込み処理は振動の影響を受けやすい動作で す。

バッテリのみを電源として使用している場合は、メディアに書き込む前に、バッテリが十分に充電されていることを確認してください。

高温または多湿の場所にドライブを放置しないでください。

ドライブに洗剤などの液体を垂らさないでください。また、ドライブに直接、液体クリーナーなどを 吹きかけないでください。

ドライブベイからのドライブの取り外し、ドライブの持ち運び、郵送、保管などを行う前に、ドライブからメディアを取り出してください。

ドライブを磁気に近づけないようにしてください。磁気を発するセキュリティ装置には、空港の金属 探知器や金属探知棒が含まれます。空港の機内持ち込み手荷物をチェックするベルト コンベアなどの セキュリティ装置は、磁気ではなく X 線を使用してチェックを行うので、ドライブには影響しません。

# 2 オプティカル ドライブの使用

お使いのコンピュータには、コンピュータの機能を拡張するオプティカル ドライブが搭載されていま す。コンピュータに搭載されているデバイスの種類を確認して、機能を調べてください。オプティカ ルドライブを使用すると、データ ディスクの読み取り、音楽の再生、映画の鑑賞ができます。お使 いのコンピュータにブルーレイ ディスク(BDとも呼ばれます)ドライブが内蔵されている場合は、 ディスクから HD 対応ビデオを再生することもできます。

### 取り付けられているオプティカル ドライブの確認

[スタート]→[コンピュータ]の順に選択します。

オプティカル ドライブなどの、お使いのコンピュータに搭載されているデバイスの一覧が表示されま す。以下のどれかのドライブが搭載されている場合があります。

- DVD±RW スーパー マルチ 2 層記録対応(DL)LightScribe ドライブ
- ② 注記: 2 層記録ディスクには、1 層式のディスクよりも多くのデータを保存できます。ただし、このドライブで作成された2 層記録ディスクは、既存の多くの1 層式 DVD ドライブおよび プレーヤに対応していない可能性があります。
- ブルーレイ ディスク(BD)R/RE スーパー マルチ ドライブ
- スーパー マルチ DVD±R/RW 対応ブルーレイ ディスク(BD) ROM ドライブ(2 層記録(DL) 対応)
- LightScribe/スーパー マルチ DVD±R/RW 対応ブルーレイ ディスク(BD) ROM ドライブ(2 層 記録(DL)対応)
- 注記: 一覧には、お使いのコンピュータでサポートされていないドライブが含まれている場合もあ ります。

# オプティカル ディスクの使用(CD、DVD、および BD)

DVD-ROM ドライブなどのオプティカル ドライブは、オプティカル ディスク (CD、DVD、および BD) に対応しています。これらのディスクは、音楽、写真、動画などの情報を保存します。DVD お よび BD の方が、CD より大きい容量を扱うことができます。

オプティカル ドライブでは、標準的な CD や DVD のディスクの読み取りができます。お使いのオプ ティカル ドライブがブルーレイ ディスク(BD) ドライブであれば、BD の読み取りもできます。

② 注記: 一覧には、お使いのコンピュータでサポートされていないドライブが含まれている場合もあります。また、サポートされているオプティカルドライブすべてが下記の一覧に記載されているわけではありません。

以下の表に示すように、一部のオプティカル ドライブでは、オプティカル ディスクへの書き込みも できます。

| オプティカル ドライ<br>ブの種類                                                           | CD-RW への書き<br>込み | DVD±RW/R へ<br>の書き込み | DVD + R DL へ<br>の書き込み | LightScribe CD ま<br>たは DVD±RW/R<br>へのラベルの書き込<br>み | BD-R/RE への書き<br>込み |
|------------------------------------------------------------------------------|------------------|---------------------|-----------------------|---------------------------------------------------|--------------------|
| DVD±RW スー<br>パー マルチ DL(2<br>層記録対応)<br>LightScribe ドライ<br>ブ                   | 可                | 可                   | 可                     | 不可                                                | 不可                 |
| BD-R/RE スーパー<br>マルチ ドライブ                                                     | 可                | 可                   | 可                     | 不可                                                | 可                  |
| スーパー マルチ<br>DVD±R/RW 対応<br>BD-ROM(2 層記録<br>(DL)対応)                           | 可                | 可                   | 可                     | 不可                                                | 不可                 |
| LightScribe/スー<br>パー マルチ DVD<br>±R/RW 対応 BD-<br>ROM ドライブ(2<br>層記録(DL)対<br>応) | 可                | 可                   | 可                     | 可                                                 | 不可                 |

# 正しいディスク(CD、DVD、および BD)の選択

オプティカル ドライブは、オプティカル ディスク(CD、DVD、および BD)に対応しています。デ ジタル データの保存に使用される CD は商用の録音にも使用されますが、個人的に保存する必要があ る場合にも便利です。DVD および BD は、主に動画やソフトウェア、データのバックアップのために 使用します。DVD および BD は CD と同じ形態ですが、CD よりはるかに大きい容量を扱うことがで きます。

② 注記: お使いのコンピュータのオプティカルドライブによっては、この項目で説明されている一部のオプティカルディスクに対応していない場合もあります。

#### CD-R ディスク

CD-R(一度だけ書き込み可能)ディスクは、永続的なアーカイブを作成したり、仮想的にあらゆる ユーザとファイルを共有したりするときに使用します。一般的な用途は以下のとおりです。

- 大きなプレゼンテーションの配布
- スキャンしたデジタル写真、ビデオ クリップ、および書き込みデータの共有
- 独自の音楽 CD の作成
- コンピュータのファイルやスキャンした記録資料などを永続的なアーカイブとして保存
- ファイルを移動してハードドライブを解放し、ディスクの空き領域を増やす

データを記録した後は、データの削除や上書きができません。

### CD-RW ディスク

CD-RW ディスク(再書き込み可能な CD)を使用すると、頻繁に更新する必要のある大きなプロジェクトを保存できます。一般的な用途は以下のとおりです。

- 大きな文書やプロジェクト ファイルの展開と保存
- 作業ファイルの運搬
- ハードドライブ ファイルの週次バックアップの作成
- 写真、動画、オーディオ、およびデータの連続更新

### DVD±R ディスク

空の DVD±R を使用すると、大量の情報を永続的に保存できます。データを記録した後は、データの 削除や上書きができません。

#### DVD±RW ディスク

以前に保存したデータの削除や上書きをする必要がある場合は、DVD+RW ディスクを使用します。 このディスクは、データ ファイルの書き込みや、変更できない CD または DVD に書き込む前のオー ディオまたはビデオ録画のテストに最適です。

### LightScribe DVD+R ディスク

LightScribe DVD+R ディスクを使用すると、データやホーム ビデオ、写真の共有と保存ができます。 このディスクは、ほとんどの DVD-ROM ドライブや DVD ビデオ プレーヤでの読み取りに対応してい

4 第2章 オプティカル ドライブの使用

ます。LightScribe が有効なドライブとLightScribe ソフトウェアを使用すると、ディスクにデータを 書き込むだけでなく、ディスクの外側にラベルをデザインして追加することもできます。

### ブルーレイ ディスク(BD)

BD は、HD 対応動画などのデジタル情報を保存するための HD 対応オプティカル ディスク フォーマットです。1 枚の1層式 BD で 25 GB まで保存でき、これは 4.7 GB の1層式 DVD の5倍以上です。2 層式 BD では1枚で 50 GB まで保存でき、これは 8.5 GB の2層式 DVD の6倍近くになります。

一般的な用途は以下のとおりです。

- 大量データの保存
- HD 対応動画
- ② 注記: ブルーレイは新しい技術を採用した新しいフォーマットのため、ディスク、デジタル接続、 互換性、およびパフォーマンスに関する問題が発生する可能性がありますが、製品自体の欠陥ではあ りません。すべてのシステムで問題なく再生できるという保証はありません。

# CD、DVD、または BD の再生

- 1. コンピュータの電源を入れます。
- 2. ドライブのフロント パネルにあるリリース ボタン(1)を押して、ディスク トレイが少し押し 出された状態にします。
- **3.** トレイを引き出します(**2**)。
- ディスクは平らな表面に触れないように縁を持ち、ディスクのラベル面を上にしてトレイの回転 軸の上に置きます。
- ② 注記: ディスクトレイが完全に開かない場合は、ディスクを注意深く傾けて回転軸の上に置いてください。
- 5. 確実に収まるまで、ディスクをゆっくり押し下げます(3)。

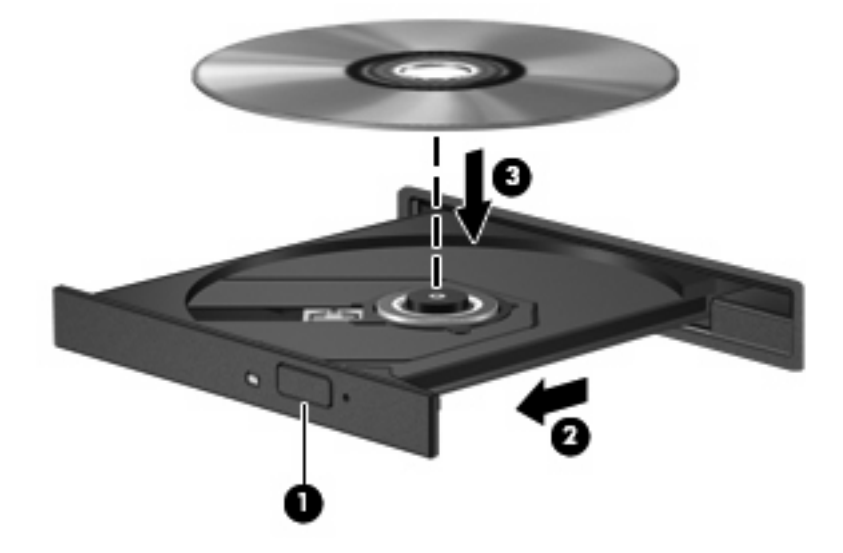

**6.** ディスク トレイを閉じます。

自動再生の動作を設定していない場合は、以下の項目で説明しているように、[自動再生]ダイアログ ボックスが開きます。メディアのコンテンツ(内容)をどのように扱うかについての選択を求められ ます。

図 **注記**: 最適な状態で使用するため、BD の再生中は AC アダプタを外部電源に接続してください。

# 自動再生の設定

- 1. [スタート]→[コントロール パネル]→[CD または他のメディアの自動再生]の順に選択します。
- 2. [すべてのメディアとデバイスで自動再生を使う]チェック ボックスにチェックが入っていること を確認します。
- 3. [既定を選択する]をクリックし、一覧に表示されている各メディアの種類に対し使用可能なオプションのどれかを選択します。
- 4. [保存]をクリックします。

② 注記: 自動再生について詳しくは、[ヘルプとサポート]を参照してください。

### DVDの地域設定の変更

著作権で保護されているファイルを使用する多くの DVD には地域コードがあります。地域コードによって著作権は国際的に保護されます。

地域コードがある DVD を再生するには、DVD の地域コードが DVD ドライブの地域の設定と一致している必要があります。

△ 注意: DVD ドライブの地域設定は、5回までしか変更できません。

5回目に選択した地域設定が、DVD ドライブの最終的な地域設定になります。

ドライブで地域設定を変更できる残りの回数が、[DVD 地域]タブに表示されます。

オペレーティング システムで設定を変更するには、以下の手順で操作します。

- 1. [スタート]→[コンピュータ]→[システムのプロパティ]の順に選択します。
- 2. 左側の枠内で、[デバイス マネージャ]をクリックします。
- ② 注記: Windows®には、コンピュータのセキュリティを高めるためのユーザアカウント制御機能が含まれています。ソフトウェアのインストール、ユーティリティの実行、Windowsの設定変更などを行うときに、ユーザのアクセス権やパスワードの入力を求められる場合があります。 詳しくは、[ヘルプとサポート]を参照してください。
- 3. [DVD/CD-ROM ドライブ]の横のプラス記号(+)をクリックします。
- 4. 地域設定を変更する DVD ドライブを右クリックして、次に[プロパティ]をクリックします。
- 5. [DVD 地域]タブをクリックして、設定を変更します。
- 6. [OK]をクリックします。

# 著作権に関する警告

コンピュータ プログラム、映画や映像、放送内容、録音内容などの著作権によって保護されたものを 許可なしにコピーすることは、著作権法に違反する行為です。コンピュータをそのような目的に使用 しないでください。

△ 注意: データの損失やディスクの破損を防ぐため、以下のガイドラインを参考にしてください。

ディスクに書き込む前に、コンピュータを安定した外部電源に接続します。コンピュータがバッテリ 電源で動作しているときは、ディスクに書き込まないでください。

ディスクに書き込む前に、使用するディスク ソフトウェア以外で開いているすべてのプログラムを閉じます。

コピー元のディスクからコピー先のディスクに、またはネットワーク ドライブからコピー先のディス クに直接コピーしないでください。その情報をハードドライブに保存し、次にハードドライブからコ ピー先のディスクに書き込みます。

ディスクへの書き込み中にキーボードを使用したり、コンピュータを移動したりしないでください。 書き込み処理は振動の影響を受けやすい動作です。

② 注記: コンピュータの付属ソフトウェアの使用について詳しくは、ソフトウェアの製造元の説明書 を参照してください。これらの説明書はソフトウェアに含まれていたり、ディスクに収録されていた り、または製造元の Web サイトで提供されていたりする場合があります。

# CD、DVD、または BD のコピー

- 1. [スタート]→[すべてのプログラム]→[CyberLink DVD Suite] (CyberLink DVD スイート) → [Power2Go]の順に選択します。
- 2. コピーするディスクをオプティカル ドライブに挿入します。
- 3. 画面右下の[Copy] (コピー)をクリックします。
- **4.** 確認のメッセージが表示されたら、オプティカル ドライブからコピー元のディスクを取り出し、空のディスクをドライブに挿入します。

データがコピーされると、自動的にトレイが開いて作成したディスクが出てきます。

図 注記: BD への書き込み中はコンピュータを動かさないでください。

# CD、DVD、または BD の作成または「書き込み」

△ 注意: 著作権に関する警告に従ってください。コンピュータ プログラム、映画や映像、放送内容、 録音内容などの著作権によって保護されたものを許可なしにコピーすることは、著作権法に違反する 行為です。コンピュータをそのような目的に使用しないでください。

コンピュータに CD-RW、DVD-RW、DVD±RW、または BD-R/RE オプティカル ドライブが搭載され ている場合は、[Windows Media Player]や[CyberLink Power2Go]などのソフトウェアを使用して、MP3 および WAV 音楽ファイルなどのオーディオ ファイルを書き込むことができます。動画ファイルを CD または DVD に書き込むには、[MyDVD]を使用します。

CD、DVD、または BD に書き込むときは、以下のガイドラインを参考にしてください。

- ディスクに書き込む前に、開いているファイルをすべて保存して閉じ、すべてのプログラムを終 了してください。
- 通常、オーディオ ファイルの書き込みには CD-R または DVD-R が最適です。これはデータがコ ピーされた後、変更ができないためです。
- ② 注記: [CyberLink Power2Go]では、オーディオ DVD を作成することはできません。
- ホーム ステレオやカー ステレオによっては CD-RW を再生できないものもあるため、音楽 CD の書き込みには CD-R を使用します。
- 通常、CD-RW または DVD-RW は、データ ファイルの書き込みや、変更できない CD または DVD に書き込む前のオーディオまたはビデオ録画のテストに最適です。
- ホーム システムで使用される DVD プレーヤは、通常、すべての DVD フォーマットに対応して いるわけではありません。対応しているフォーマットの一覧については、DVD プレーヤに付属 の説明書を参照してください。
- MP3 ファイルは他の音楽ファイル形式よりファイルのサイズが小さく、MP3 ディスクを作成するプロセスはデータ ファイルを作成するプロセスと同じです。MP3 ファイルは、MP3 プレーヤまたは MP3 ソフトウェアがインストールされているコンピュータでのみ再生できます。
- BD への書き込み中はコンピュータを動かさないでください。

CD、DVD、または BD にデータを書き込むには、以下の手順で操作します。

- 1. 元のファイルをハードドライブ上のフォルダにダウンロードまたはコピーします。
- 2. 空のディスクをオプティカル ドライブに挿入します。
- 3. [スタート]→[すべてのプログラム]の順に選択し、使用するソフトウェアの名前を選択します。
- 図 注記: サブフォルダに含まれているプログラムもあります。
- 4. 作成するディスクの種類(データ、オーディオ、または動画)を選択します。
- 5. [スタート]を右クリックしてから[エクスプローラ]をクリックし、元のファイルが保存されているフォルダに移動します。
- 6. フォルダを開き、空のディスクのあるドライブにファイルをドラッグします。
- 7. 選択したプログラムの説明に沿って書き込み処理を開始します。

詳しい手順については、ソフトウェアの製造元の説明書を参照してください。これらの説明書はソフトウェアに含まれていたり、ディスクに収録されていたり、製造元の Web サイトで提供されていたりする場合があります。

# オプティカル ディスク(CD、DVD、または BD)の取り出し

- 1. ドライブのフロント パネルにあるリリース ボタン(1)を押してディスク トレイを開き、トレ イをゆっくり完全に引き出します(2)。
- 回転軸をそっと押しながらディスクの端を持ち上げて、トレイからディスクを取り出します (3)。ディスクは縁を持ち、平らな表面に触れないようにしてください。
- ② 注記: トレイが完全に開かない場合は、慎重にディスクを傾けて取り出してください。

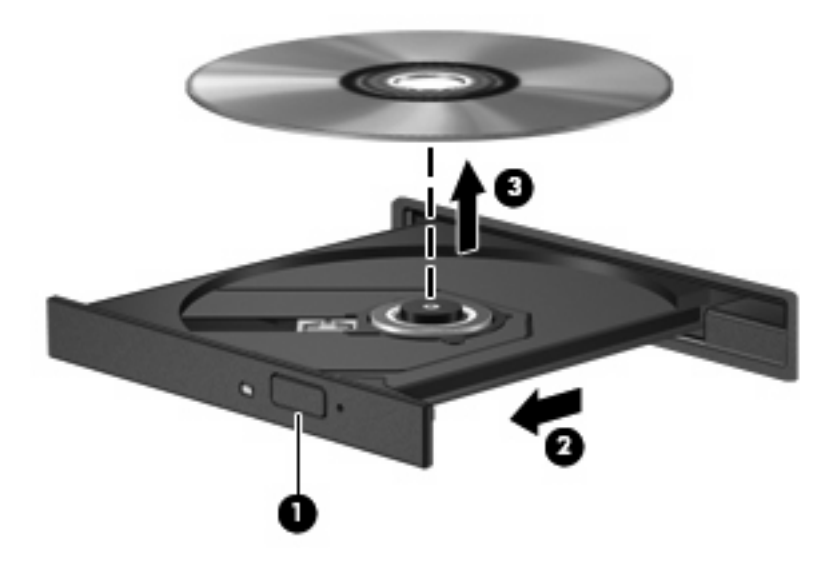

3. ディスクトレイを閉じて、取り出したディスクを保護ケースに入れます。

# \_\_\_\_\_\_\_3 ハードドライブ パフォーマンスの向上

# ディスク デフラグの使用

コンピュータを使用しているうちに、ハードドライブ上のファイルが断片化されてきます。ディス ク デフラグを行うと、ハードドライブ上の断片化したファイルやフォルダを集めてより効率よく作業 を実行できるようになります。

ディスク デフラグは、いったん開始すれば動作中に操作する必要はありません。ハードドライブのサ イズと断片化したファイルの数によっては、ディスク デフラグの完了まで1時間以上かかることがあ ります。夜間やコンピュータにアクセスする必要のない時間帯などに実行されるように設定するとよ いでしょう。

少なくとも1か月に1度、ハードドライブのデフラグを行うことをおすすめします。ディスク デフラ グは1か月に1度実行されるように設定することもできますが、手動でいつでもコンピュータのデフ ラグを実行できます。

ディスク デフラグを実行するには、以下の手順で操作します。

- [スタート]→[すべてのプログラム]→[アクセサリ]→[システム ツール]→[ディスク デフラグ]の順に選択します。
- 2. [今すぐ最適化]をクリックします。
- ② 注記: Windows には、コンピュータのセキュリティを高めるためのユーザ アカウント制御機 能が含まれています。ソフトウェアのインストール、ユーティリティの実行、Windows の設定 変更などを行うときに、ユーザのアクセス権やパスワードの入力を求められる場合があります。 詳しくは、[ヘルプとサポート]を参照してください。

詳しくは、ディスク デフラグ ソフトウェアのヘルプを参照してください。

### ディスク クリーンアップの使用

ディスク クリーンアップを行うと、ハードドライブ上の不要なファイルが検出され、それらのファイ ルが安全に削除されてディスクの空き領域が増し、より効率よく作業を実行できるようになります。

ディスク クリーンアップを実行するには、以下の手順で操作します。

- [スタート]→[すべてのプログラム]→[アクセサリ]→[システム ツール]→[ディスク クリーンアップ]の順に選択します。
- 2. 画面に表示される説明に沿って操作します。

# 4 [HP ProtectSmart Hard Drive Protection]の使用

[HP ProtectSmart Hard Drive Protection]は、以下のどちらかの場合にドライブを一時停止し、入出力 要求を中止することによって、ハードドライブを保護するシステムです。

- バッテリ電源で動作しているときにコンピュータを落下させた場合
- バッテリ電源で動作しているときにディスプレイを閉じた状態でコンピュータを移動した場合

これらの動作の実行後は、[HP ProtectSmart Hard Drive Protection]によって短時間でハードドライブ が通常の動作に戻ります。

注記: ハードドライブベイのハードドライブは[HP ProtectSmart Hard Drive Protection]で保護され ます。別売のドッキングデバイスに取り付けられているハードドライブまたは USB コネクタに接続 されているハードドライブは、[HP ProtectSmart Hard Drive Protection]では保護されません。

詳しくは、[HP ProtectSmart Hard Drive Protection]ソフトウェアのヘルプを参照してください。

### [HP ProtectSmart Hard Drive Protection]の状態の確認

コンピュータのドライブ ランプがオレンジ色に変化して、ハードドライブ ベイのドライブが停止し ていることを示します。ドライブが現在保護されているかどうかを確認するには、[スタート]→[コン トロール パネル]→[モバイル コンピュータ]→[Windows モビリティ センター]の順に選択します。

[Windows モビリティ センター]には、[HP ProtectSmart Hard Drive Protection]の状態も表示されます。

- ソフトウェアが有効の場合、緑色のチェックマークがハードドライブアイコンに重なって表示 されます。
- ソフトウェアが無効の場合、白い斜線がハードドライブ アイコンに重なって表示されます。
- ドライブが一時停止している場合は、黄色の月がハードドライブアイコンの上に重なって表示 されます。
- ② 注記: [Windows モビリティ センター]のアイコンは、ドライブの最新の状態を示していない場合があります。状態が変更されたらすぐに表示に反映されるようにするには、通知領域のアイコンを有効にする必要があります。

通知領域のアイコンを有効にするには、以下の手順で操作します。

- 1. [スタート]→[コントロール パネル]→[ハードウェアとサウンド]→[ProtectSmart Hard Drive Protection]の順に選択します。
- ② 注記: ユーザ アカウント制御のウィンドウが表示されたら、[許可]をクリックします。
- 2. [システム トレイ上のアイコン]の行で、[表示]をクリックします。
- 3. [OK]をクリックします。

[HP ProtectSmart Hard Drive Protection]によってドライブが停止された場合、コンピュータは以下の 状態になります。

- シャットダウンができない
- 以下の注記で示す場合を除いて、スリープまたはハイバネーションを開始できない。
- ② 注記: [HP ProtectSmart Hard Drive Protection]によってドライブが停止された場合でも、コン ピュータがバッテリ電源で動作しているときに完全なローバッテリ状態になった場合は、ハイ バネーションを開始できるようになります。
- 「電源オプションのプロパティ]の[アラーム]タブで設定するバッテリ アラームを有効にできない

コンピュータを移動する前に、完全にシャットダウンさせるか、スリープまたはハイバネーションを 開始することをおすすめします。

# [HP ProtectSmart Hard Drive Protection]ソフトウェアの使用

[HP ProtectSmart Hard Drive Protection]ソフトウェアでは、以下のタスクを実行できます。

- [HP ProtectSmart Hard Drive Protection]を有効または無効にする。
- ② 注記: ユーザの権限によっては、[HP ProtectSmart Hard Drive Protection]の有効/無効を切り替えられない場合があります。Administrator グループのメンバは Administrator 以外のユーザの権限を変更できます。
- システムのドライブがサポートされているかどうかを確認する。

ソフトウェアを起動して設定を変更するには、以下の手順で操作します。

1. [Windows モビリティ センター]でハードドライブ アイコンをクリックして、[HP ProtectSmart Hard Drive Protection]ウィンドウを開きます。

または

[スタート]→[コントロール パネル]→[ハードウェアとサウンド]→[ProtectSmart Hard Drive Protection]の順に選択します。

- 2. 適切なボタンをクリックして設定を変更します。
- **3. [OK]**をクリックします。

# 5 ハードドライブの交換

△ 注意: データの損失やシステムの応答停止を防ぐために、以下の点に注意してください。

ハードドライブベイからハードドライブを取り外す前に、コンピュータをシャットダウンしてください。コンピュータの電源が入っているときや、スリープまたはハイバネーション状態のときには、 ハードドライブを取り外さないでください。

コンピュータの電源が切れているのかハイバネーション状態なのかわからない場合は、まず電源ボタンを押してコンピュータの電源を入れます。次にオペレーティングシステムの通常の手順でシャット ダウンします。

ハードドライブを取り外すには、以下の手順で操作します。

- 1. 必要なデータを保存します。
- 2. コンピュータをシャットダウンし、ディスプレイを閉じます。
- 3. コンピュータに接続されているすべての外付けデバイスを取り外します。
- 4. 電源コンセントから電源コードを抜き、コンピュータの電源コネクタから AC アダプタを取り外 します。
- 5. コンピュータを裏返して安定した平らな場所に置きます。
- 6. コンピュータからバッテリを取り外します。
- 7. ハードドライブ ベイを手前に向けた状態で、ハードドライブ カバーの 4 つのネジ(1)を緩めま す。

8. ハードドライブカバーを持ち上げて(2)、コンピュータから取り外します。

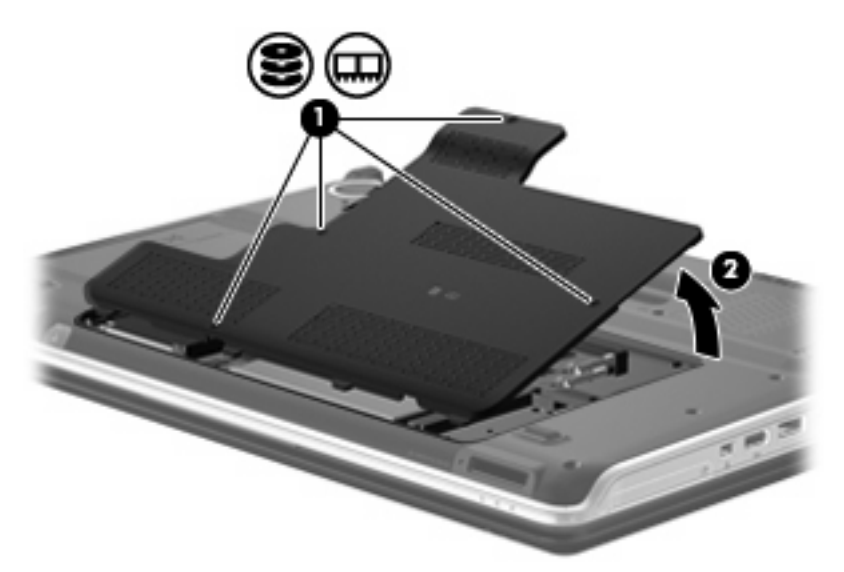

9. ハードドライブコネクタを取り外します。

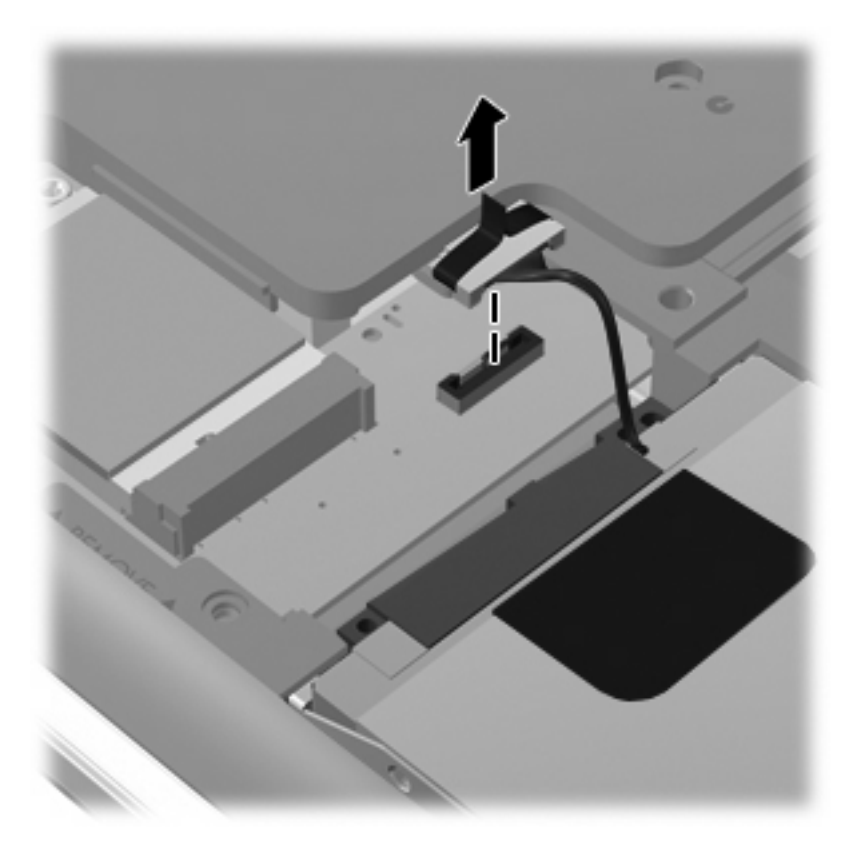

10. ハードドライブ タブを左方向に引き (1)、ハードドライブをコンピュータから取り出します (2)。

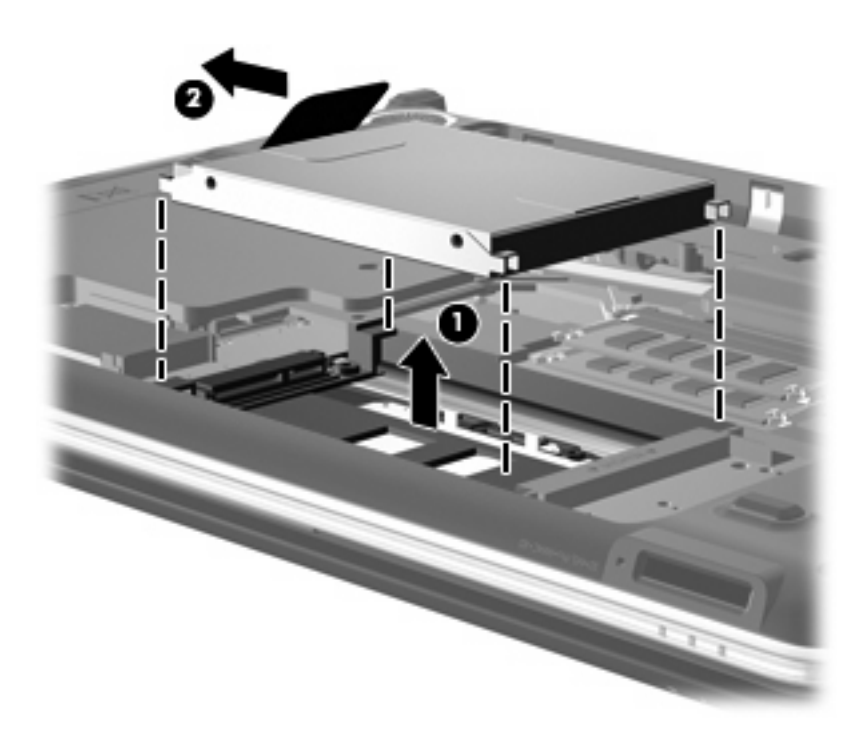

ハードドライブを取り付けるには、以下の手順で操作します。

1. ハードドライブをハードドライブ ベイに挿入します(1)。

2. 確実に収まるまでハードドライブを右方向にスライドさせます(2)。

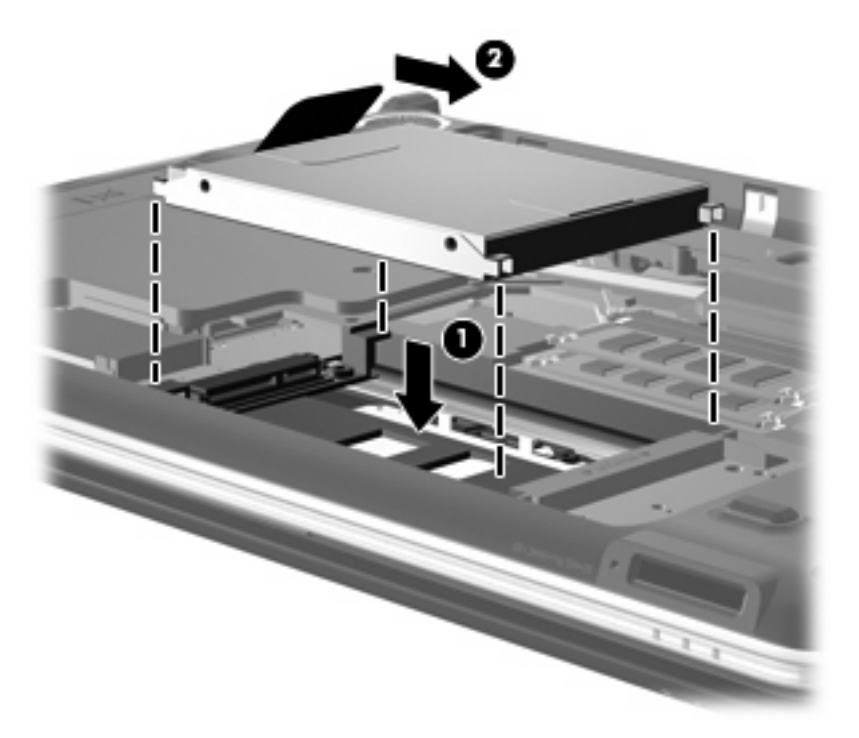

3. ハードドライブ コネクタを接続しなおします。

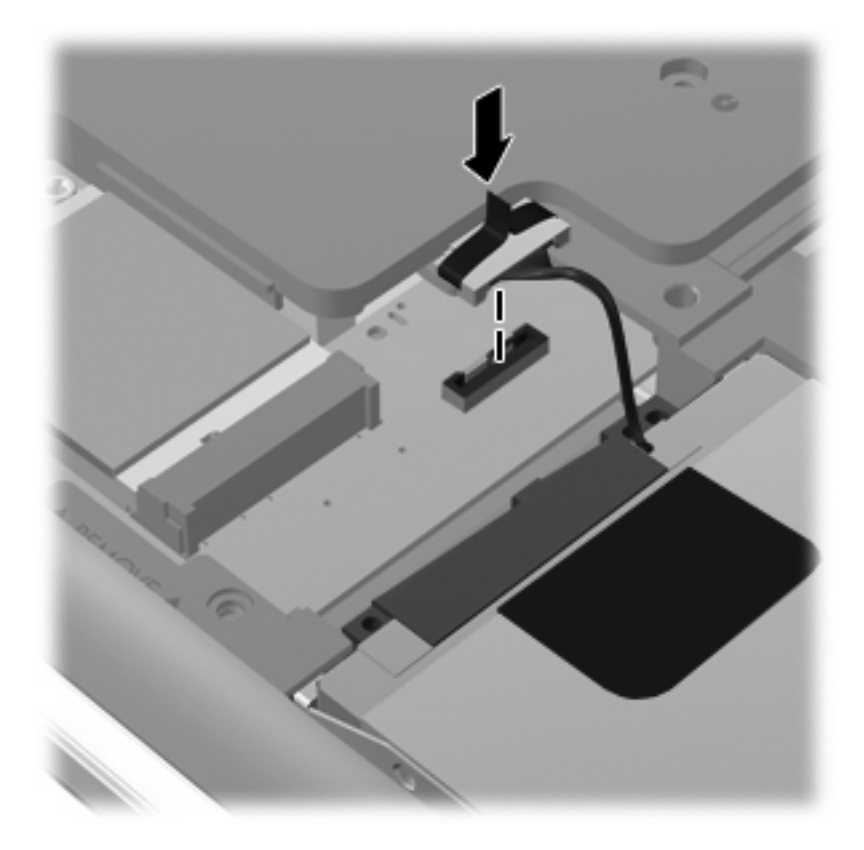

- 4. ハードドライブ カバーのタブ(1)を、コンピュータのくぼみに合わせます。
- 5. カバーを閉じます (2)。
- **6.** ハードドライブ カバーの 4 つのネジ**(3)**を締めます。

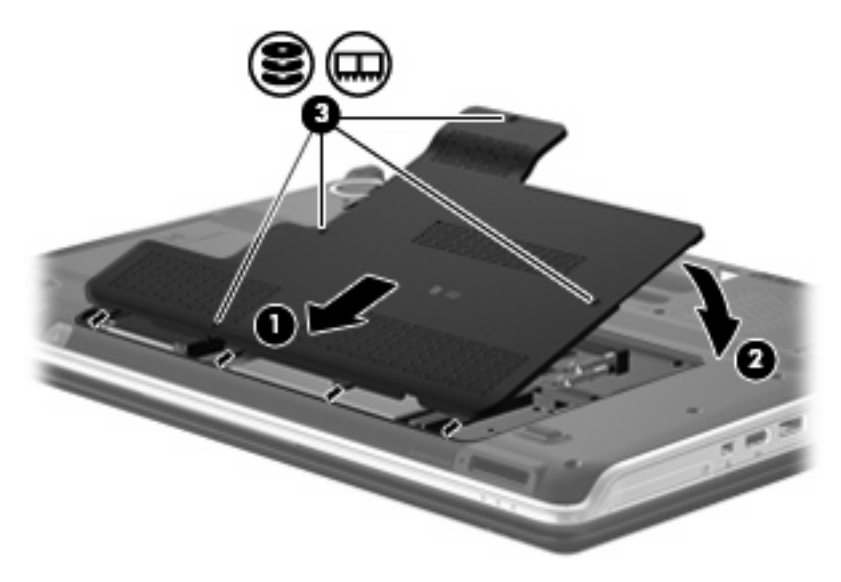

# 6 トラブルシューティング

ここでは、一般的な問題と解決方法について説明します。

### オプティカル ディスク トレイが開かず、CD、DVD、または BD を取り出せない場合

- 1. ドライブのフロント パネルにある手動での取り出し用の穴にクリップ(1)の端を差し込みま す。
- 2. クリップをゆっくり押し込み、トレイが開いたら、トレイを完全に引き出します(2)。
- 回転軸をそっと押しながらディスクの縁を持ち上げて、トレイからディスクを取り出します (3)。ディスクは縁を持ち、平らな表面に触れないようにしてください。
- ② 注記: トレイが完全に開かない場合は、慎重にディスクを傾けて取り出してください。

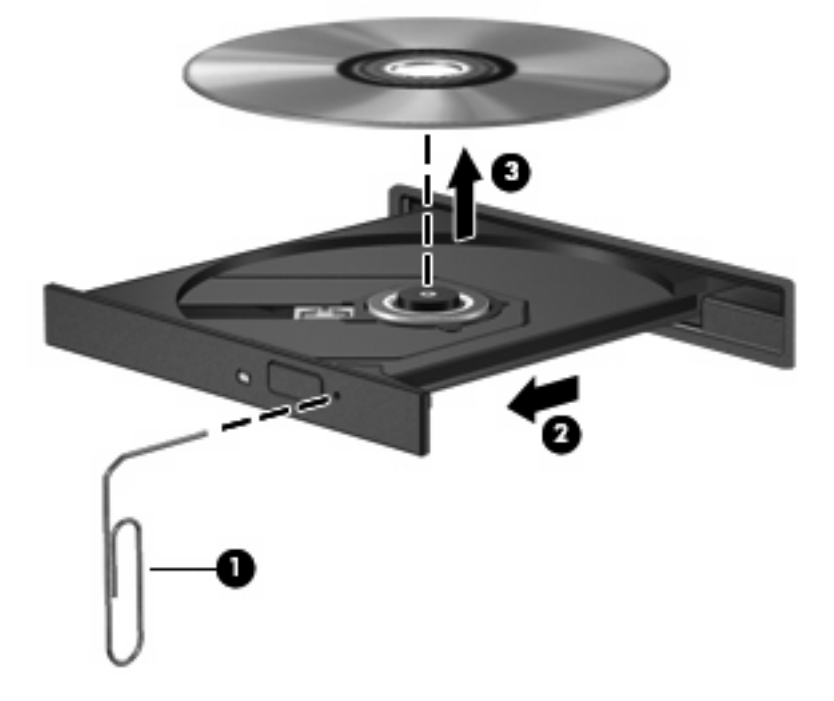

4. ディスクトレイを閉じて、取り出したディスクを保護ケースに入れます。

### コンピュータがオプティカル ドライブを検出しない場合

コンピュータがオプティカル ドライブを検出しない場合は、[デバイス マネージャ]を使用してデバイ スの問題を解決し、デバイス ドライバを更新するか、アンインストールするか、無効にします。

- 1. オプティカル ドライブからディスクを取り出します。
- [スタート]→[コントロール パネル]→[システムとメンテナンス]→[デバイス マネージャ]の順に選 択します。ユーザ アカウント制御のウィンドウが表示されたら[続行]をクリックします。
- [デバイス マネージャ]ウィンドウで、マイナス記号(-)がすでに表示されている場合を除き、 [DVD/CD-ROM ドライブ]の横のプラス記号(+)をクリックします。オプティカル ドライブの 一覧を確認します。
- 4. オプティカルドライブの一覧を右クリックすると、以下のタスクを実行できます。
  - ドライバの更新
  - デバイスの無効化
  - デバイスのアンインストール
  - ハードウェア変更のスキャン: Windows はシステムをスキャンして取り付けられているハードウェアを検出し、必要なドライバをすべてインストールします。
  - [プロパティ]をクリックして、デバイスが正しく動作しているかどうかを確認します。その後、状況に応じて以下の操作を行います。
    - 。 問題を解決するには、[トラブルシューティング]をクリックします。
    - デバイスのドライバの更新、ロールバック、無効化、またはアンインストールを行う
       には、[ドライバ]タブをクリックします。
    - ② 注記: ドライバを更新した後でデバイスに問題が発生した場合は、[ドライバを元に 戻す]オプションをクリックします。このオプションを使用すると、以前にインストー ルされたドライバにロールバックします。

# ディスクが再生できない場合

- CD、DVD、または BD を再生する前に作業を保存し、開いているすべてのプログラムを閉じます。
- CD、DVD、または BD を再生する前にインターネットをログオフします。
- ディスクを適切に挿入していることを確認してください。
- ディスクが汚れていないことを確認します。必要に応じて、ろ過水や蒸留水で湿らせた柔らかい 布でディスクを清掃してください。ディスクは中央から端の方に向かって拭きます。
- ディスクに傷がついていないことを確認します。傷がある場合は、一般の電器店や CD ショップ などで入手可能なオプティカル ディスクの修復キットで修復を試みることもできます。
- ディスクを再生する前にスリープモードを無効にします。

ディスクの再生中にはハイバネーションまたはスリープを開始しないでください。開始すると、 続行するかどうかを確認する警告メッセージが表示されることがあります。このメッセージが表示されたら、[いいえ]をクリックします。[いいえ]をクリックすると、以下のようになります。

• 再生が再開します。

または

- マルチメディア プログラムの再生ウィンドウが閉じます。ディスクの再生に戻るには、マルチメディア プログラムの[再生]ボタンをクリックしてディスクを再起動します。場合によっては、プログラムを終了してからの再起動が必要になることもあります。
- 以下の操作を行って、システム リソースを増やします。
  - プリンタやスキャナなどの外付けデバイスの電源を切ります。これによってシステム リソースが解放され、再生パフォーマンスが向上されます。
  - デスクトップの色のプロパティを変更します。16 ビットを超える色の違いは人間の目では 簡単に見分けられないため、以下の方法でシステムの色のプロパティを16 ビットの色に下 げても、動画の再生時の色の違いは気にならないでしょう。

1. デスクトップ上のアイコンを除く任意の場所を右クリックし、[個人設定]→[画面の設定] の順に選択します。

2. [画面の色]を[中(16 ビット)]に設定します。

# ディスクが自動的に再生されない場合

- 1. [スタート]→[コントロール パネル]→[CD または他のメディアの自動再生]の順にクリックします。
- 2. [すべてのメディアとデバイスで自動再生を使う]チェック ボックスにチェックが入っていること を確認します。
- 3. [保存]をクリックします。

これで、CD、DVD、または BD をオプティカル ドライブに挿入したときに自動的に再生されます。

# DVD の動画が停止したりコマ落ちしたりする場合や、再生が不安定な場合

- ディスクを清掃します。
- 以下の操作を実行して、システム リソースを節約します。
  - インターネットからログオフします。
  - デスクトップの色のプロパティを変更します。

1. デスクトップ上のアイコンを除く任意の場所を右クリックし、**[個人設定]→[画面の設定]** の順に選択します。

2. [画面の色]を[中(16ビット)]に設定します。

プリンタ、スキャナ、カメラ、携帯電話デバイスなどの外付けデバイスを取り外します。

# 外付けディスプレイに DVD の動画が表示されない場合

- 1. コンピュータのディスプレイと外付けディスプレイの両方の電源が入っている場合は、fn + f4 を1回以上押して、表示画面をどちらかに切り替えます。
- 2. 外付けディスプレイがメインになるようにモニタの設定を行います。
  - a. コンピュータ デスクトップの空いている場所を右クリックし、[個人設定]→[画面の設定]の 順に選択します。
  - **b.** メイン ディスプレイとセカンダリ ディスプレイを指定します。
- 「注記: 両方のディスプレイを使用する場合は、DVD の画像はセカンダリ ディスプレイとして 指定したディスプレイには表示されません。

マルチメディアに関して、このガイドで説明されていない質問について情報を得るには、[スタート] →[ヘルプとサポート]を参照してください。

### ディスクへの書き込み処理が行われない、または完了する前に 終了してしまう場合

- 他のプログラムがすべて終了していることを確認します。
- スリープモードとハイバネーションを無効にします。
- お使いのドライブに適した種類のディスクを使用していることを確認します。ディスクの種類について詳しくは、ディスクに付属の説明書を参照してください。
- ディスクが正しく挿入されていることを確認します。
- より低速の書き込み速度を選択し、再試行します。
- ディスクをコピーしている場合は、コピー元のディスクのコンテンツを新しいディスクに書き込む前に、その情報をハードドライブへコピーし、ハードドライブから書き込みます。
- [デバイス マネージャ]の[DVD/CD-ROM ドライブ]カテゴリにあるディスク書き込みデバイスのド ライバを再インストールします。

### **DVD を[Windows Media Player]**で再生したときに音や画面が 出ない場合

[MediaSmart]を使用して DVD を再生してください。[MediaSmart]はコンピュータにインストールされています。また、HP の Web サイト、<u>http://www.hp.com/jp/</u>からも入手できます。

# デバイス ドライバを再インストールする必要がある場合

デバイス ドライバを再インストールするには、以下の手順で操作します。

- 1. オプティカル ドライブからディスクを取り出します。
- 2. [スタート]をクリックし、[検索の開始]ボックスに「デバイス マネージャ」と入力します。入力 すると、検索結果がボックスの上の枠内に一覧表示されます。
- 3. 結果の枠内で、[**デバイス マネージャ]**をクリックします。ユーザ アカウント制御のウィンドウが 表示されたら**[続行]**をクリックします。
- [デバイス マネージャ]ウィンドウで、マイナス記号(-)がすでに表示されている場合を除き、 アンインストールおよび再インストールするドライバの種類(DVD/CD-ROM やモデムなど)の 横のプラス記号(+)をクリックします。
- 表示されているドライバをクリックし、delete キーを押します。確認のメッセージが表示された ら、ドライバは削除するが、コンピュータは再起動しないことを確定します。削除するその他の ドライバについて手順を繰り返します。
- [デバイスマネージャ]ウィンドウのツールバーで[ハードウェア変更のスキャン]アイコンをクリックします。Windowsは、お使いのシステムから取り付けられているハードウェアをスキャンし、ドライバを必要とするすべてのハードウェアに対して初期設定のドライバをインストールします。
- 注記: コンピュータの再起動を求めるメッセージが表示されたら、開いているすべてのファイルを保存し、再起動して続行します。
- 必要に応じて[デバイス マネージャ]を再度開き、ドライバが一覧に表示されていることを確認します。
- 8. デバイスを使用します。

初期設定のデバイス ドライバをアンインストールまたは再インストールしても問題が解決されない場合、以下の項目の手順に沿ってドライバを更新する必要があります。

#### Microsoft®デバイス ドライバの入手

[Microsoft Update]を使用すると、最新の Windows デバイス ドライバを入手できます。この Windows の機能は、ハードウェア ドライバ、Windows オペレーティング システム、およびその他の Microsoft 製品に関する更新を自動的に確認し、インストールするように設定できます。

[Microsoft Update]を使用するには、以下の手順で操作します。

- 1. インターネット ブラウザを開き、<u>http://www.microsoft.com/ja/jp/default.aspx</u> に移動します。
- 2. [セキュリティ&アップデート]をクリックします。
- 3. [Microsoft Update]をクリックしてコンピュータのオペレーティング システム、プログラム、お よびハードウェアの最新の更新情報を入手します。
- 画面の説明に沿って操作し、[Microsoft Update]をインストールします。ユーザ アカウント制御のウィンドウが表示されたら[続行]をクリックします。

- 5. [変更する]をクリックし、[Microsoft Update]が Windows オペレーティング システムとその他の Microsoft 製品へのアップデートを確認する時間を選択します。
- 6. コンピュータの再起動を求めるメッセージが表示されたら、お使いのコンピュータを再起動しま す。

### HP デバイス ドライバの入手

HP デバイス ドライバを入手するには、以下のどちらかの手順で操作します。

[HP Update] (HP アップデート)を使用するには、以下の手順で操作します。

- 1. [スタート]→[すべてのプログラム]→[HP]→[HP Update]の順に選択します。
- [HP Welcome] (HP へようこそ) 画面で、[Settings] (設定) をクリックし、ユーティリティが Web 上でソフトウェアの更新を確認する時間を選択します。
- 3. [Next] (次へ)をクリックして、HP ソフトウェアの更新を確認します。

HPのWebサイトを使用するには、以下の手順で操作します。

- **1.** インターネット ブラウザを開き、<u>http://www.hp.com/support/</u>に移動します。
- 2. 国または地域を選択します。
- [ドライバ&ソフトウェアをダウンロードする]オプションをクリックし、お使いのコンピュータの製品名または製品番号を[製品名・番号で検索]フィールドに入力します。
- 4. enter キーを押し、画面の説明に沿って操作します。

# 索引

### В

BD 書き込み 11 コピー 10 再生 6 取り出し 12

### С

CD 書き込み 11,25 コピー 10 再生 6 取り出し 12 CD ドライブ 2

### D

DVD 書き込み 11, 25 コピー 10 再生 6 地域設定の変更 8 取り出し 12 DVD±RW スーパー マルチ DL(2 層記録対応) LightScribe ドライ ブ 3 DVD ドライブ 2 DVD の地域設定 8

### н

HP ProtectSmart Hard Drive Protection 14

### L

LightScribe/スーパー マルチ DVD ±R/RW 対応 BD-ROM ドライブ (2 層記録(DL)対応) 3

### お

オプティカル ディスク 取り出し 12 オプティカル ドライブ 2 く 空港のセキュリティ装置 1 し

し 自動再生 7

### す

スーパー マルチ DVD±R/RW 対応 BD-ROM(2 層記録(DL)対 応) 3

### そ

ソフトウェア ディスク クリーンアップ 13 ディスク デフラグ 13

### ち

地域コード、DVD 8 著作権に関する警告 9

### τ

ディスク クリーンアップ ソフトウェ ア 13 ディスク デフラグ ソフトウェ ア 13 ディスク パフォーマンス 13 デバイス ドライバ HP ドライバ 27 Microsoft ドライバ 26

### ٤

ドライブ オプティカル 2 取り扱いについて 1 ハード 17, 19 *も参照*「ハードドライブ」、「オ プティカル ドライブ」*も参照* ドライブ ランプ 15 トラブルシューティング DVD 動画の再生 24 HP デバイス ドライバ 27 Microsoft ドライバ 26 オプティカル ディスク トレ イ 21 オプティカル ドライブの検 出 22 外付けディスプレイ 25 ディスクの書き込み 25 ディスクの再生 23, 24 デバイス ドライバ 26

### は

ハードドライブ HP ProtectSmart Hard Drive Protection 14 取り出し 17 取り付け 17, 19

### s

ブルーレイ ディスク R/RW スー パー マルチ ドライブ 3

### 80

メンテナンス ディスク クリーンアップ 13 ディスク デフラグ 13

### 6

ランプ、ドライブ 15

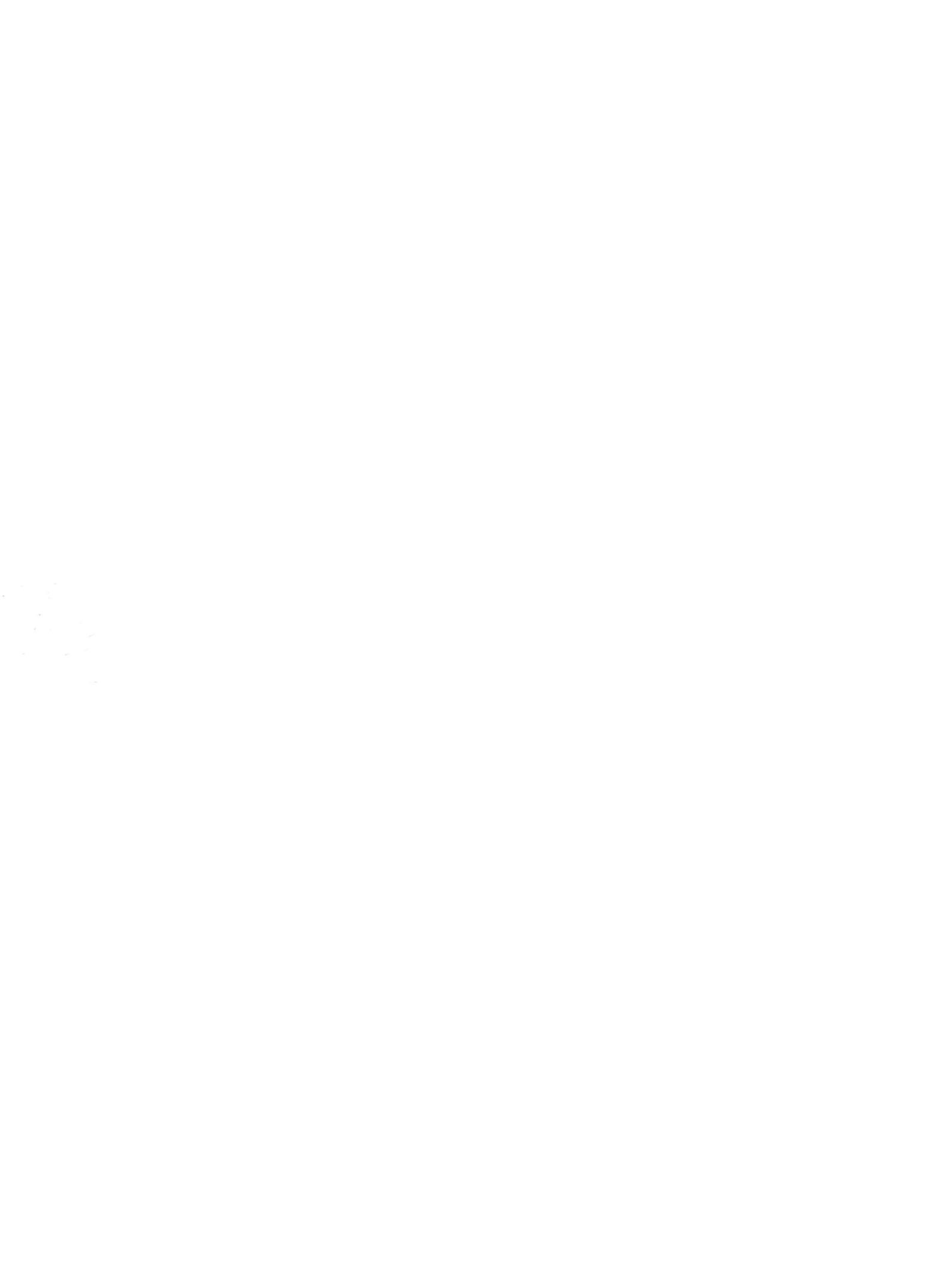